## **Business Online Banking Password Reset**

## **Password Guidelines & Best Practices**

Your password is your confidential code for accessing your account information and it should not be shared with anyone. Your password can include:

- Lowercase letters (a-z)
- uppercase letters (A-Z)
- Digits (0-9)
- Symbols (`~!@#\$%^&\*()\_+-=|:;'?,./)

Your password must be between eight (8) and thirty-two (32) characters.

It is strongly recommended you create a password as random as possible for optimal security.

## **Changing Your Password**

You can change your password while logged into NB Business Online Banking by visiting the **Service Center**, and selecting **Change Password** in the **My Profile** menu.

If you forget your password, you can follow these steps:

1. Click **Forgot your password?** located on the Online Banking login screen:

| NB Ne                                       | edhamBank-                                  |   |
|---------------------------------------------|---------------------------------------------|---|
|                                             |                                             |   |
| Please enter your User ID                   | )                                           | ? |
| User ID                                     |                                             |   |
| Remember my user II                         | Continue                                    |   |
| Forgot your password?<br>Supported Browsers | Register - Business<br>Sign In Problems FAQ |   |

2. You will be prompted to enter your User ID and email address:

|                                                                                                    |                         | _ |
|----------------------------------------------------------------------------------------------------|-------------------------|---|
| Forgot Password                                                                                                    | ? 📀                     |   |
| Please enter the information below. All fields requ                                                                          | ired.                   |   |
| Lines ID                                                                                                    |                         |   |
| User ID                                                                                                    |                         |   |
|                                                                                                    |                         |   |
|                                                                                                    |                         |   |
| Email Address                                                                                                    |                         |   |
|                                                                                                    |                         |   |
|                                                                                                    |                         |   |
|                                                                                                    |                         |   |
| Submit Cancol                                                                                                    |                         |   |
| Submit Cancer                                                                                                    |                         |   |
|                                                                                                    |                         |   |
| Your password is your confidential code for accessing your acc                                                               | count                   |   |
| information and it should not be shared with anyone. Your pass                                                               | word can                |   |
| include lowercase letters (a-z), uppercase letters (A-Z), digits (0                                                          | -9), symbols            |   |
| [~:@#\$%*&`(]_+.= ;; :,], and must be between eight (8) and th<br>characters. You should make your password as random as pos | inty-two (32)<br>sible. |   |
| , F F                                                                                                    |                         |   |

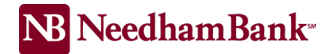

3. Next, answer the 2 security questions presented to verify your identity:

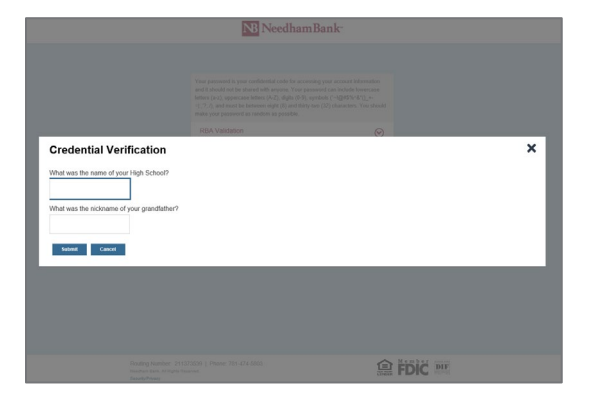

4. Once your identity has been verified, you will then be able to create a new password.

## Request to Have an Administrator Change Your Password

An online banking administrator at your company can also unlock your user id and provide a temporary password.

Please reach out to the Business Online Banking team at **781-474-5803** if you need additional assistance with logging in to Business Online Banking